# NAVIECARE

# LoRa Smart ID card

## E308 User Manual Version: V1.0.0

Date: 2019-3-28

NAVIECARE LIMITED

## **Document Revision Record**

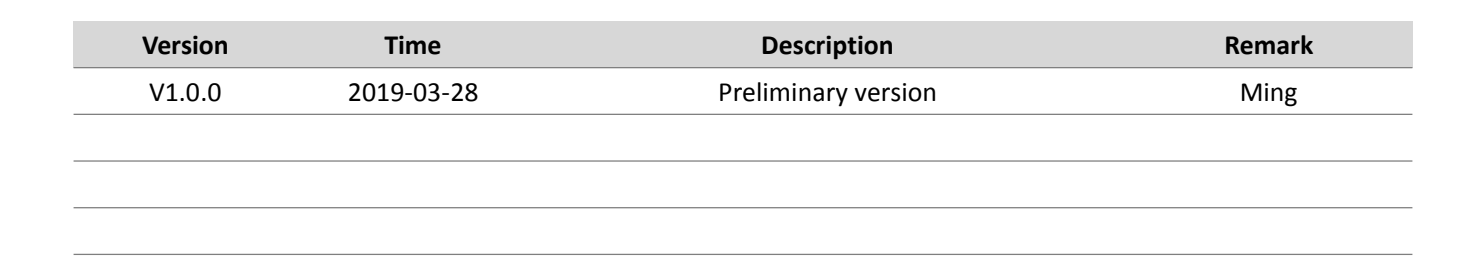

## **Copyright Notice**

All contents in the files are protected by copyright law, and all copyrights are reserved by Naviecare Ltd. Without written permission, all commercial use of the files from Naviecare are forbidden, such as copy, distribute, reproduce the files, etc., but non-commercial purpose, downloaded or printed by individual are welcome.

## Disclaimer

Naviecare Ltd reserves the right to change, modify or improve the document and product described herein . Its contents are subject to change without notice. These instructions are intended for you use at your own risk .

## Table of contents

| Naviecare                        | - 2 - | www.naviecare.com |
|----------------------------------|-------|-------------------|
| 6.2 Broadcast battery percentage |       | 9                 |
| 6.1 Power on                     |       | 9                 |
| 6. Device Operation guide        |       |                   |
| 5.8 Safety inspection            |       |                   |
| 5.7 Positioning Map              |       |                   |
| 5.6 Positioning                  |       | 7                 |
| 5.5 Alarm management             |       | 7                 |
| 5.4 Automatic attendance setting |       |                   |
| 5.3 Device management            |       | 6                 |
| 5.2 Staff management             |       |                   |
| 5.1 User platform                |       | 5                 |
| 5. Operation guide ( Platform )  |       | 5                 |
| Table 4.1 specification          |       |                   |
| 4. Specification                 |       |                   |
| Table 2.2 Buttons and interface  |       |                   |
| 3.2 Buttons                      |       |                   |
| Table2.1 LED indicator           |       |                   |
| 3. Interface                     |       | 2                 |
| 2. Features                      |       |                   |
| Application                      |       | 4                 |
| 1. Description                   |       | 4                 |

7.

| 6.3 Power off                           | 9  |
|-----------------------------------------|----|
| 6.4 SOS in emergency                    | 9  |
| 6.5 Broadcast Platform Instructions     | 9  |
| 6.6 Broadcast signal strength of device | 9  |
| 6.7 Inspection/Intelligent attendance   | 9  |
| 6.8 Broadcast time                      | 10 |
| 6.9 Reset                               | 10 |
| Package                                 | 10 |

## 1. Description

E308 is an intelligent GPS tracker based on LORAWAN network transmission. It supports GPS and Beidou dual-mode outdoor positioning and Bluetooth 4.0 indoor positioning. The positioning accuracy is 10 meters outdoor and 3~5 meters indoor. Through the intelligent tracker , beacons , LoRaWAN gateway and platform , it can realize the real-time positioning of staff and visitors.Help enterprises and institutions achieve personnel management and safe production.

#### Application

✓ Construction

✓ Police system

✓ Factory

✓ Property

✓ Hotel

✓ Petrochemical

### 2. Features

- ✓ Staff real-time positioning
- ✓ Smart attendance
- ✓ Voice broadcast
- ✓ SOS in emergency
- ✓ Intelligent warning of dangerous areas
- ✓ Geofence: Automatic alarm when the setting range is exceeded
- ✓ External personnel management

## 3. Interface

#### 3.1 LED indicator

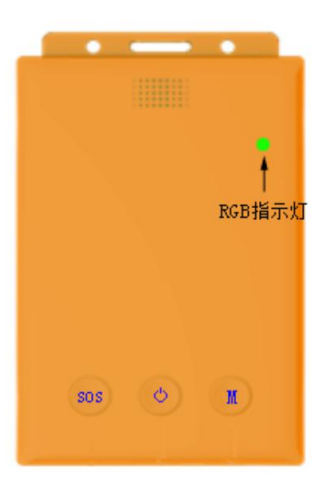

#### Table2.1 LED indicator

| No | Status                                     | Description                                                                           | Remark |
|----|--------------------------------------------|---------------------------------------------------------------------------------------|--------|
| 1  | RGB Red<br>LED<br>indicator                | Lights up for 5 seconds after turn on, accompanied by a startup ringtone              |        |
|    |                                            | Lights up for 5 seconds when turned off, accompanied by a shutdown ringtone           |        |
|    |                                            | Slowly flash when charging, 5S once                                                   |        |
|    |                                            | When fully charged, Red LED stop flash                                                |        |
|    |                                            | Low battery (less than 30% power), continuous flash, 3S once                          |        |
| 2  | RGB<br>Green LED<br>indicator              | When searching for a satellite, it lights up for 500ms, and turns off for 3S and then |        |
|    |                                            | lights up again                                                                       |        |
|    |                                            | After the satellite is positioned, it will be extinguished after 5S                   |        |
|    |                                            | After the ibeacon is positioned, flashes every 5s                                     |        |
| 2  | RGB Blue<br>LED<br>indicator               | Submit a network request, flash when sending a request, 2S once                       |        |
|    |                                            | After joining the network successfully, it will go out after 5S                       |        |
| 5  |                                            | Data transmission, fast flashing 3 times, 500ms each time                             |        |
|    |                                            | If failed to join the network, it flashes 4 times in succession, 500ms each time.     |        |
| 4  | Blue<br>indicator(<br>close to<br>buttons) | After pressing the POWER button, the light is on, 1S once                             |        |
|    |                                            | After pressing the SOS button, the light is on, 1S once                               |        |
|    |                                            | Received downlink message from platform , the SOS light flashes 3S once when is       |        |
|    |                                            | not read                                                                              |        |
|    |                                            | After pressing M key, the light is on, 1S once                                        |        |
|    |                                            | After inspection successful, the M button light flashes 3 times, 1S once (the motor   |        |
|    |                                            | vibration 500ms once)                                                                 |        |

## NAVIECARE

#### 3.2 Buttons

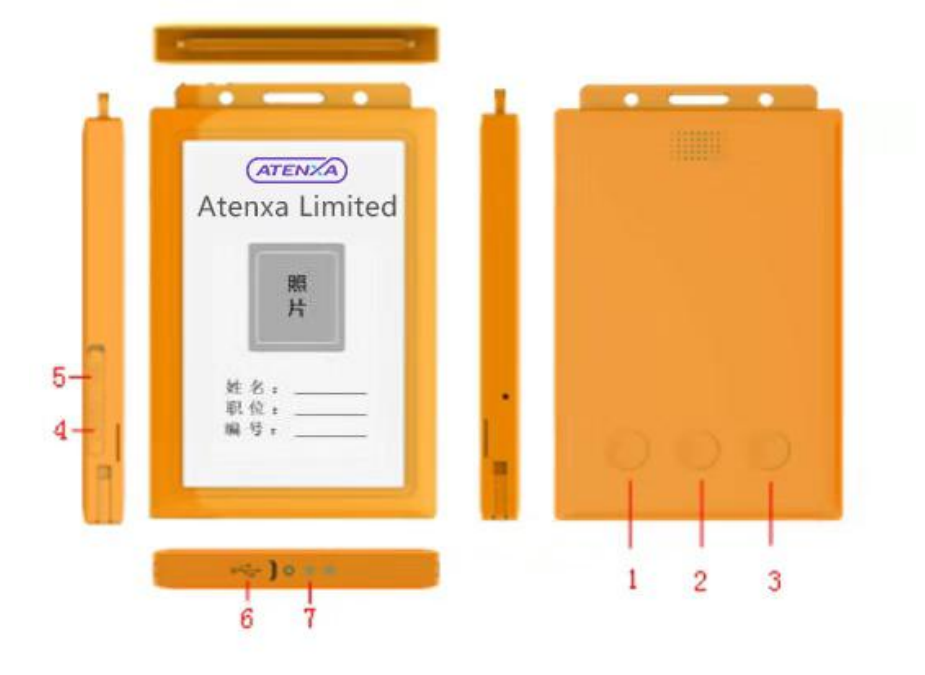

| No | Button/interface | Description                                                             |  |
|----|------------------|-------------------------------------------------------------------------|--|
| 1  | SOS button       | Long press 3S, immediately report location and alarm information        |  |
|    |                  | When the platform sends a message, press 500ms to read                  |  |
|    |                  | Short press 3 times (400ms once), broadcast signal strength of device   |  |
| 2  | POWER button     | Press and hold 3S to turn on the machine; press and hold 8S to turn off |  |
|    |                  | the machine and the motor vibrates once.                                |  |
|    |                  | Short press 3 times (400ms once) to broadcast the battery percentage    |  |
|    |                  | of device                                                               |  |
| 3  | Function button  | Short press (500ms) for inspection                                      |  |
|    |                  | Short press 3 times (400ms once) to broadcast the current time          |  |
| 4  | Reset button     | Short press 1s to reset the device                                      |  |
| 5  | SIM card slot    | Insert SIM card(2G and NB-IoT version optional)                         |  |
| 6  | USB port         | Charge the device                                                       |  |
|    |                  | Use for upgrade                                                         |  |
| 7  | Charging port    | charging                                                                |  |

Table 2.2 Buttons and interface

## 4. Specification

| Parameter             | Spec                                                                |  |  |  |
|-----------------------|---------------------------------------------------------------------|--|--|--|
| Communication         | Build in LoRa module , Frequency : CN470MHz                         |  |  |  |
| Bluetooth             | Building in Bluetooth                                               |  |  |  |
| Positioning           | Outdoor GPS positioning and indoor Bluetooth positioning            |  |  |  |
| Positioning accuracy  | 10 meters (outdoor) 3-5 meters (indoor)                             |  |  |  |
| Gyro                  | Build in gyro , Supports power saving mode in non-motion state      |  |  |  |
| Battery               | Rechargeable 1000mah lithium battery                                |  |  |  |
| Charging port         | Micro usb                                                           |  |  |  |
| Speaker               | 1511 waterproof speaker, support voice broadcast and order delivery |  |  |  |
| Buttons               | 1-SOS button 2-Power button 3-Function button 4-Reset button        |  |  |  |
| Battery life          | More than 10hours ( GNSS positioning interval 30s )                 |  |  |  |
| Dimensions            | 106.8*71*10.8mm                                                     |  |  |  |
| Waterproof            | IP66                                                                |  |  |  |
| NFC                   | Support                                                             |  |  |  |
| Time sync             | Time synchronization with GPS                                       |  |  |  |
| LED indicator         | Three color LED indicator                                           |  |  |  |
| Location storage      | support                                                             |  |  |  |
| Operation temperature | -20°C~40°C                                                          |  |  |  |
| Uplink frequency      | customized                                                          |  |  |  |
| Positioning time      | Cold start 38S hot start 1S Recapture <1S                           |  |  |  |
| Charging voltage      | 5V                                                                  |  |  |  |

Table 4.1 specification

## 5. Operation guide ( Platform )

#### 5.1 User platform

Each company has a dedicated administrator account, and employee accounts are limited to their

own use.

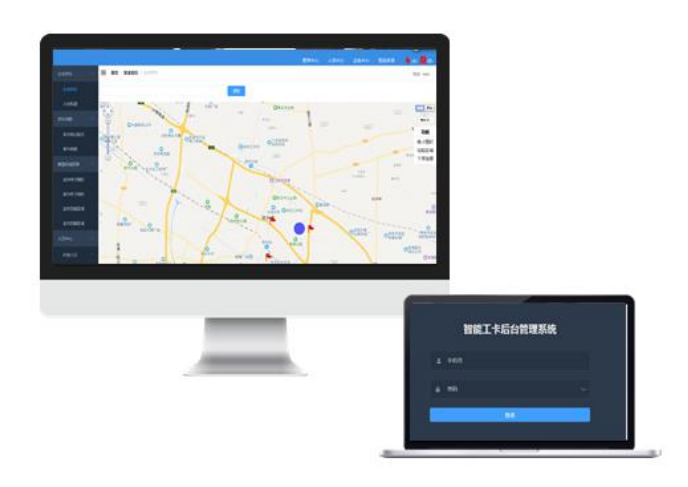

#### 5.2 Staff management

The company administrator account can add, delete, and modify staff info according to the needs of

the company.Unbind or bind the mobile number.

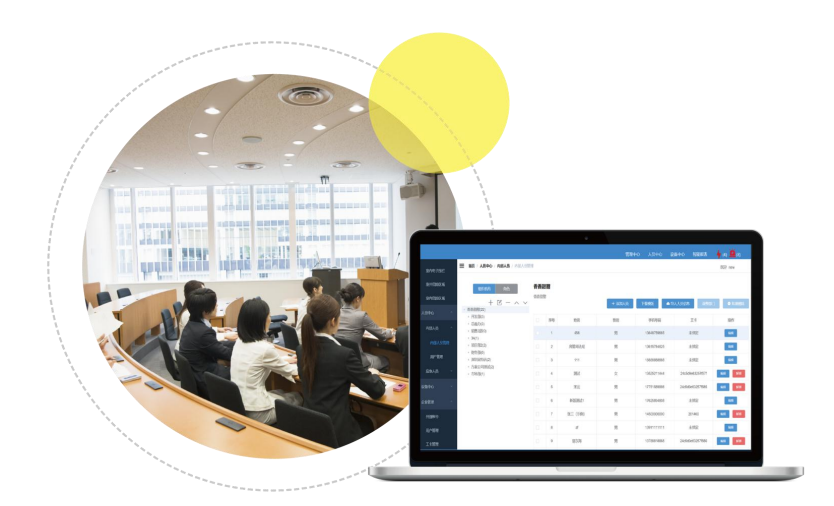

#### 5.3 Device management

After log in the administrator account , the device information of the smart card can be modified, can

remark or adjust the position of the Bluetooth beacon on the floor .

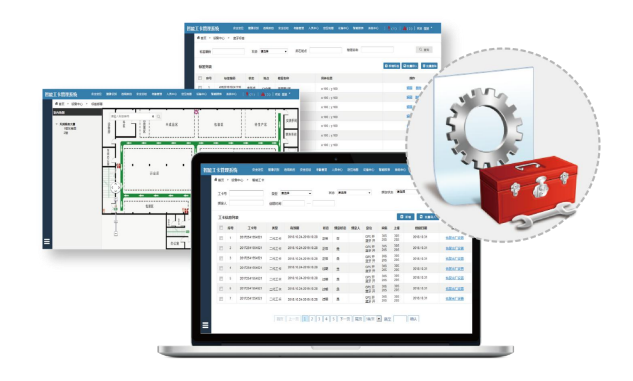

#### 5.4 Automatic attendance setting

You can check the data of the staff's induction/departure time, working time, and whether the work

content is up to standard, achieve intelligent attendance and work assessment.

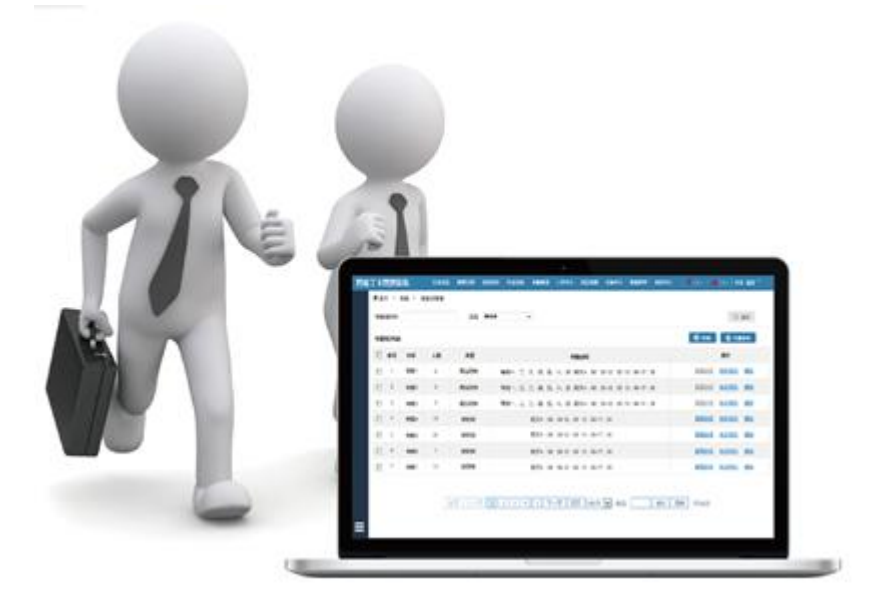

#### 5.5 Alarm management

the area.

Add, modify electronic fences and hazardous areas, and set up personnel who are allowed to enter

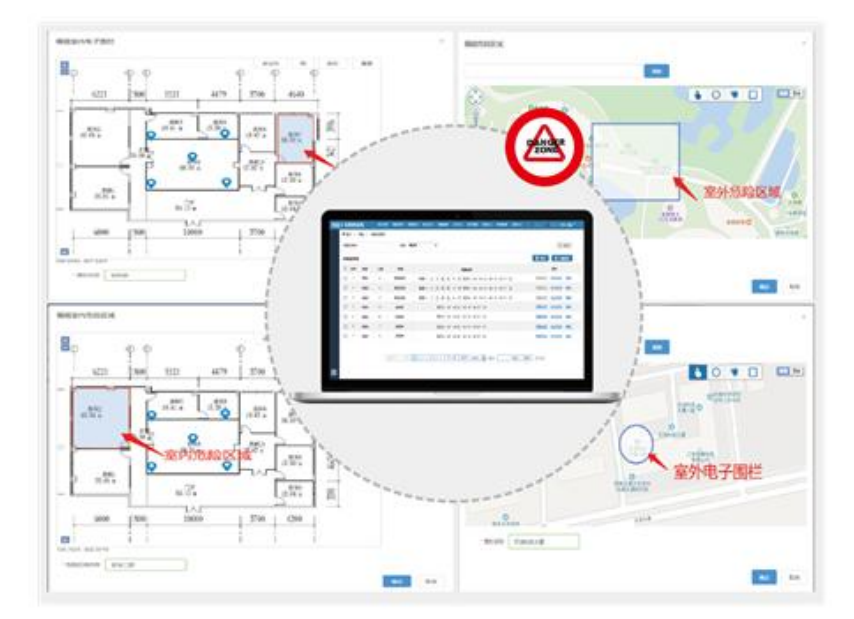

#### 5.6 Positioning

The system records the historical activity track of the personnel, and inputs the personnel information to view data such as the walking route and the length of stay in a certain area, which is convenient for supervision management and optimization of operations.

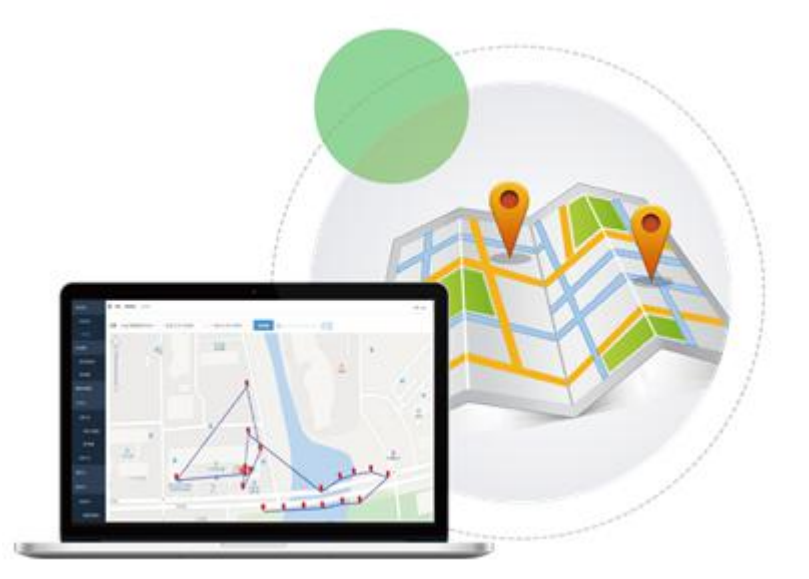

#### 5.7 Positioning Map

The administrator can set the company's geographic location on the map and upload an indoor map

at that location.

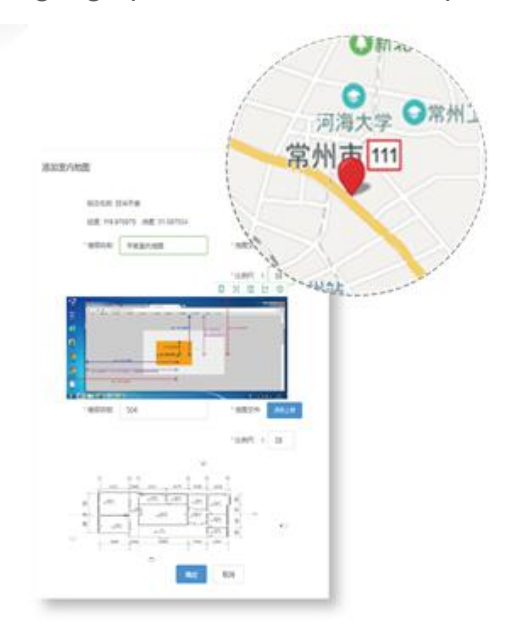

#### 5.8 Safety inspection

The administrator sets the inspection point and the inspection task. The employee wears the staff card for inspection. The administrator can view the employee 's inspection track on the platform.

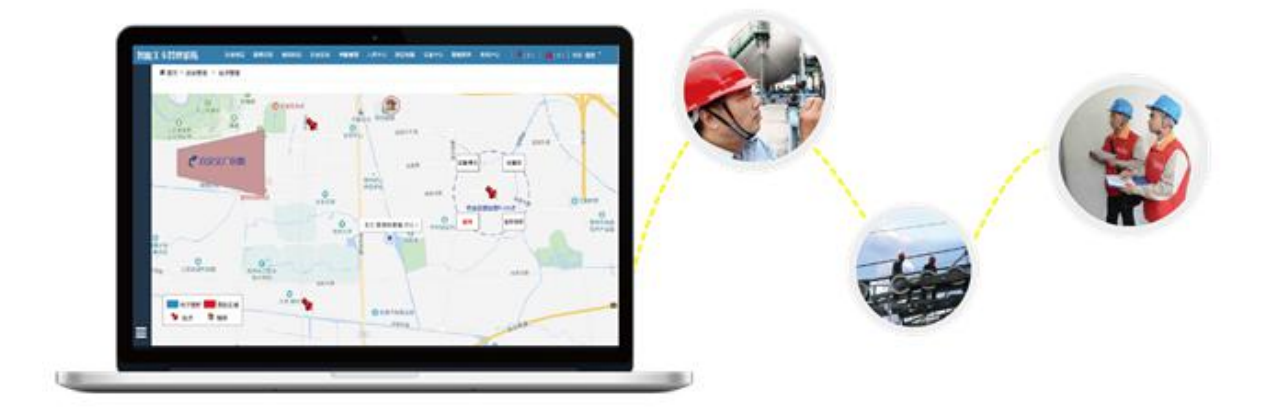

## 6. Device Operation guide

#### 6.1 Power on

Press and hold 3S to turn on the device; RGB RED LED lights up for 5 seconds after turn on,

accompanied by a startup ringtone

#### 6.2 Broadcast battery percentage

After powering on, press the POWER button for 3 times (400ms once) to broadcast the current

battery percentage of the device.

#### 6.3 Power off

Press and hold the POWER button for 8S, the motor vibrates once for 500ms, and the device is turned off with the shutdown ringtone.

#### 6.4 SOS in emergency

Press and hold the SOS button for 3s to send a SOS message , the motor vibrates for 500ms after the

SOS alarm is successfully sent.

#### 6.5 Broadcast Platform Instructions

After the platform sends a message, the SOS button blue light flashes 3S once (when the voice command is sent, the motor continuously vibrates 3 times), press the SOS button for 500ms to broadcast the platform message.

#### 6.6 Broadcast signal strength of device

Press the SOS button three times (400ms once) to broadcast the signal strength of device.

#### 6.7 Inspection/Intelligent attendance

Inspection: According to the inspection task, short press the M key once, the device will broadcast

"Enter the inspection mode" and report the inspection data. After successful inspection, the M

Naviecare

## NAVIECARE

button blue light flashes 3 times (1S once), the device voice broadcast "patrol successful", the motor vibration is 500ms. If the inspection failed, and the device voice broadcast "GUGUGU" . Intelligent attendance: Short press the M key once to enter the inspection mode and report the attendance data. If attendance success, the M-key blue light flashes 3 times (1S once), the device voice broadcasts "Attendance success", and the motor vibrates 500ms. if attendance failed, and the device voice broadcast "Attendance Failure"

#### 6.8 Broadcast time

Press the M button 3 times (400ms once) to broadcast the current time.

#### 6.9 Reset

Short press reset button 1s to reset the device.

## 7. Package

| Item  | Method   | QTY     | Dimensions | G.W | Accessories               | Remark        |
|-------|----------|---------|------------|-----|---------------------------|---------------|
| Smart | Gift box | 1pcs/bo |            |     | USB charging cable , user | 10ncc/cortoon |
| card  |          | Х       |            |     | manual , gift card        | 40pcs/cartoon |